## Инструкция по работе с Zoom

| 1.         | Начало работы: Регистрация для преподавателя (организатора вебинара)2 |
|------------|-----------------------------------------------------------------------|
| 2.         | Начало работы: установка приложения Zoom на                           |
| ком        | пьютер/планшет/смартфон3                                              |
| <i>3</i> . | Подключение к вебинару                                                |

### 1. Начало работы: Регистрация для преподавателя (организатора вебинара)

- 1.1. Зайдите на страницу платформы: https://zoom.us
- **1.2.** В правом верхнем углу нажмите на кнопку "Зарегистрируйтесь бесплатно" (здесь и далее нужные кнопки и команды будут обведены красным)

| ••• • • | Θ               | 0 2 |                     | iii zoom.us                | Ċ               | 0 6 0 .                     |
|---------|-----------------|-----|---------------------|----------------------------|-----------------|-----------------------------|
|         | IA <del>-</del> |     | ВОЙТИ В КОНФЕРЕНЦИЮ | ОРГАНИЗОВАТЬ КОНФЕРЕНЦИЮ + | ВОЙТИ В СИСТЕМУ | ЗАРЕГИСТРИРУЙТЕСЬ БЕСПЛАТНО |
|         |                 |     |                     |                            |                 |                             |

1.3. Введите адрес Вашей почты, проверочный код и нажмите кнопку "Регистрация"

| 6                     |              |
|-----------------------|--------------|
| едите проверочный код |              |
| Enter captcha code    | <b>Fa3m3</b> |
| Pen                   | истрация     |

1.4. После нажатия кнопки «Регистрация» Вы увидите следующую надпись:

|       | Мы отправили электронное письмо по адресу                                                  |
|-------|--------------------------------------------------------------------------------------------|
| Нажми | те по ссылке подтверждения в электронном письме,<br>чтобы приступить к использованию Zoom. |
|       | Если вы не получили электронное уведомление,                                               |

**1.5.** Откройте свою почту. Активируйте аккаунт Zoom, пройдя по ссылке в письме (в случае, если письмо не пришло в течение 10 минут – проверьте папку «Спам»)

#### Бесплатная регистрация

| zoom                                                                                 | Sign In |
|--------------------------------------------------------------------------------------|---------|
| н                                                                                    |         |
| Welcome to Zoom!                                                                     |         |
| To activate your account please click the button below to verify your email address: |         |
| Activate Account                                                                     |         |
| Or paste this link into your browser:                                                |         |
| https://us04web.zoom.us/activate?code=rqjjmXVpKryjmniP90XR-6mmlEA7mgrNcPfRzpy        | XBG     |
| w. BQgAAAFw7tbOPAAnjQARam9uaWFyYUB5YW5kZXgucnUBAGQAABZzSHgwS3RvV                     | FMw     |
| ZXgyU0RHbTRyYVdnAAAAAAAAAAAA                                                         |         |
| Questions? Please visit our Support Center.                                          |         |
| Happy Zooming!                                                                       |         |

**1.6.** После нажатия на кнопку «Активировать аккаунт» Вас попросят ввести свое имя, фамилию и придумать пароль для доступа в Zoom. Обратите внимание, что пароль должен содержать буквы разного регистра и цифры, а также быть длиной не менее 8 символов.

| l  | A                                                                                      |
|----|----------------------------------------------------------------------------------------|
|    | •••••                                                                                  |
| п  | ароль должен:                                                                          |
| •  | Состоять как минимум из 8 символов                                                     |
| •  | Содержать как минимум 1 букву (а, b, с)                                                |
| •  | Содержать как минимум 1 цифру (1, 2, 3)                                                |
| •  | Включать строчные и прописные (заглавные) буквы                                        |
| n  | ароль НЕ должен:                                                                       |
|    | Содержать только одинаковые символы (11111111 или аааааааа                             |
| •  | Содержать только последовательность символов (12345678 или abcdefgh)                   |
|    |                                                                                        |
| Pe | ггистрируясь, я принимаю Политику конфиденциальности и Условия<br>радоставления услого |

**1.7.** После указания регистрационных данных и пароля нажмите кнопку «Продолжить». Поздравляем, Вы зарегистрировались на платформе Zoom и теперь можете начинать работать.

# 2. Начало работы: установка приложения Zoom на компьютер/планшет/смартфон

- 2.1. Для начала работы Вам обязательно понадобится приложение на любом электронном устройстве.
- 2.2. Зайдите на страницу <u>https://zoom.us/download</u> и выберите нужную опцию:
  - а. Для компьютера: "Клиент Zoom для конференций"
  - b. Для смартфона / планшета: "Мобильные приложения Zoom"

Установка на компьютере:

(Hasan

**2.3.** Скачайте файл из раздела "Клиент Zoom для конференций". После загрузки откройте файл запуска программы и выполните шаги по установке программы. На компьютерах с операционной системой Windows установка приложения выглядит как полоса загрузки.

| годня |                          |                                            |                |
|-------|--------------------------|--------------------------------------------|----------------|
|       | ZoomInstaller.exe        |                                            | ×              |
|       | https://d11yldzmag5yn.cl | loudfront.net/prod/4.6.18176.0301/ZoomInst | aller.exe?_x_z |
|       | https://d11yldzmag5yn.cl | loudfront.net/prod/4.6.18176.0301/ZoomInst | aller.exe?_x_z |

2.4. В открывшемся окне выберите опцию "Войти в систему"

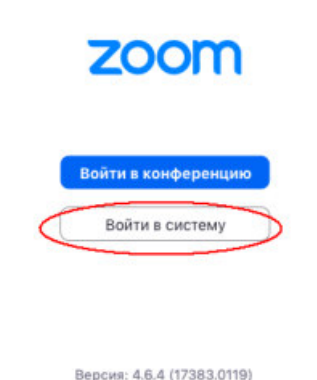

**2.5.** Введите почту, указанную при регистрации, и пароль. Нажмите галочку «Не выполнять выход» если <u>не хотите</u> при каждом входе в программу вводить почту и пароль. Нажмите кнопку «Войти в систему», чтобы начать работать в приложении.

| ova@gmail.com      |                 | ٩ | Войти с помощью единого входа |
|--------------------|-----------------|---|-------------------------------|
| Пароль             | Забыли? или     | G | Войти с помощью Google        |
| Не выполнять выход | Войти в систему | f | Войти с помощью Facebook      |

4

## 3. Подключение к вебинару

3.1. После нажатия на иконку приложения Zoom перед Вами откроется рабочее окно

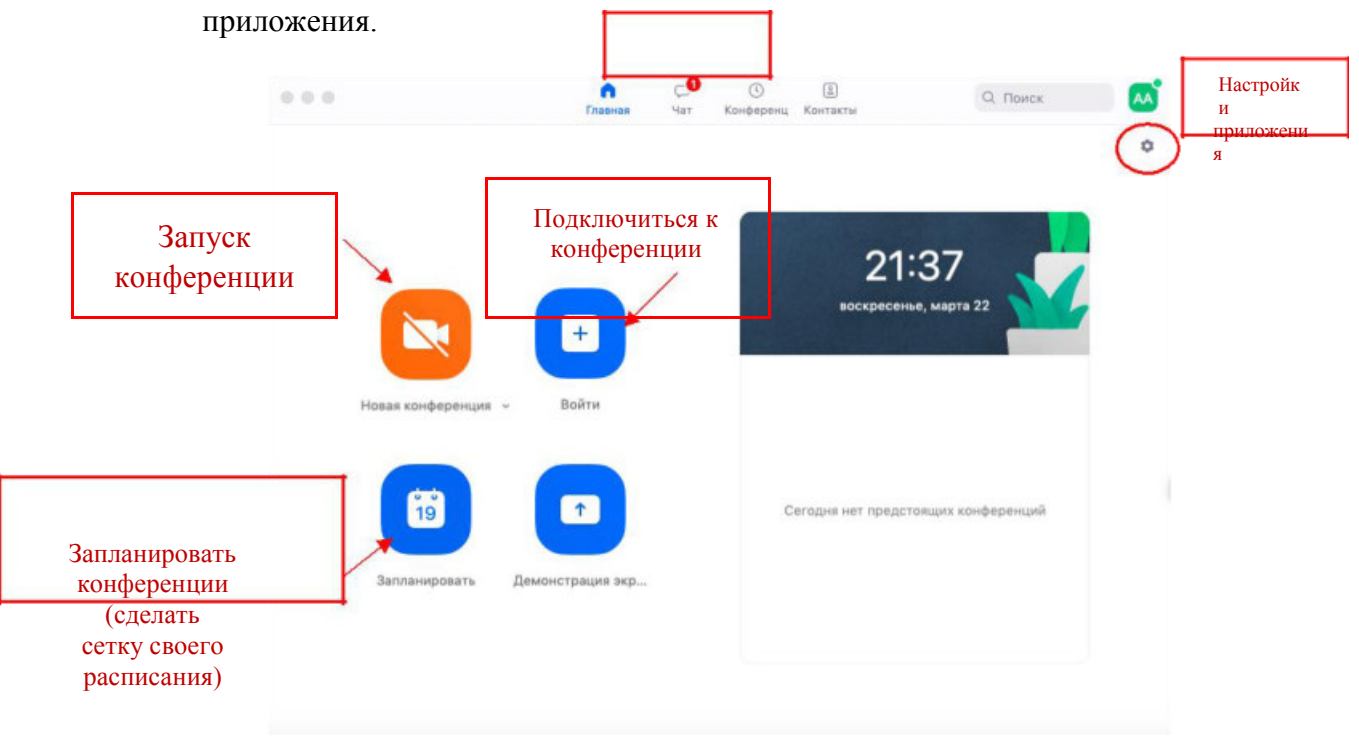

У каждого вебинара есть свой собственный идентификатор. Укажите идентификатор конференции (6 цифр).

| конференции                         |   |  |  |  |  |
|-------------------------------------|---|--|--|--|--|
|                                     |   |  |  |  |  |
| Укажите идентификатор конференции 🗸 |   |  |  |  |  |
| Отдел ДПО                           | ) |  |  |  |  |
| 🗌 Не подключать звук                |   |  |  |  |  |
| 🗌 Выключить мое видео               |   |  |  |  |  |
| Войти Отмена                        | ) |  |  |  |  |